## Enviar Remessa

## 1° Passo: Modulo Financeiro

- Movimento
- Integração Bancária
- Remessa Cobrança Eletrônica

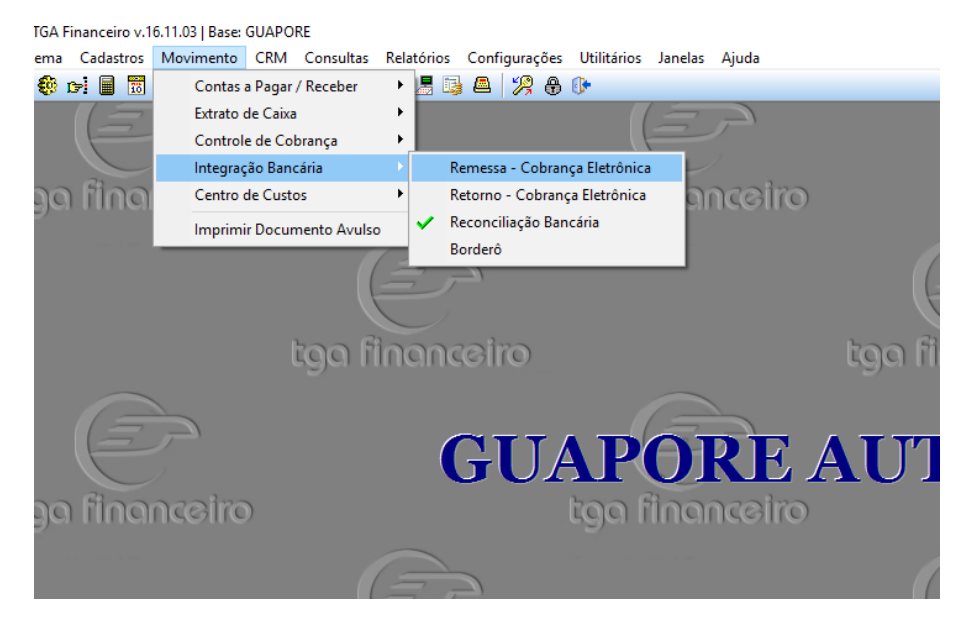

## 2° Passo:

Selecione o portador, verificar o tipo de Operação (Registrar, Baixar, Alterar Vencimento) após isso selecione selecionar para listar os boletos.

| Gerar Arquivo de Rem                         | nessa         |            |                |                 |                      |                   | Ope                | ração                              |              |  |
|----------------------------------------------|---------------|------------|----------------|-----------------|----------------------|-------------------|--------------------|------------------------------------|--------------|--|
| Portador:                                    | ETO BANCO SIC | REDI       | # Re           | emessa:         | Tipo Oco<br>Registra | orrência:<br>ar 🚽 | Layout C           |                                    |              |  |
| Destino do Arquivo de<br>\\Server\tga\BOLETC | DS\SICREDI\   | Portad     | or             | Borde<br>olorar |                      |                   |                    | Verifica Baixa P<br>Refazer Remess | arcial<br>sa |  |
| Selecionar Títulos<br>Data Emissão:          | 1             | até        | <u>1</u>       | Data Ve         | encto:               | <b>1</b> 2        | até                | <b>1</b>                           |              |  |
| N= Documento:<br>Cód. <u>C</u> liente:       | <b>S</b>      | ate<br>até | <u>.</u>       |                 |                      |                   |                    |                                    |              |  |
| Tipo Docto:                                  | 8             | até        | 8              |                 |                      | <del>۷</del>      | <u>J</u> elecional |                                    |              |  |
| Se Status Nº B                               | Boleto Nº D   | ocumentoPa | arc Dt.Emissão | Dt.Vencto       | Valor                | Cód.Cliente       | Razão Social       |                                    | 1            |  |
| Pendente 000                                 | 0001834 0004  | 1366       | 1 08/02/08     | 09/03/08        | 45,00                | C01187            | BLASIO ARENHARI    | т                                  | E            |  |
| Pendente 0000                                | 0001835 0000  | 0247       | 1 01/12/16     | 01/12/16        | 15,00                | C00000            | CONSUMIDOR         |                                    | (            |  |
| Pendente 0000                                | 0001836 0000  | 0213       | 2 01/12/16     | 01/02/17        | 40,00                | C00889            | SERRALHERIA SAI    | PEZAL IND E CO                     | MERCIO S     |  |
|                                              |               |            |                |                 |                      |                   |                    |                                    |              |  |
|                                              |               |            |                |                 |                      |                   |                    |                                    |              |  |

## 3° Passo:

Selecione os boletos no qual você quer enviar remessa na opção marcar, após isso ir no botão "Gerar".

| Cód. <u>C</u> liente:<br>Tipo Docto: |                      | <b>\$</b> 7 | até<br>até |       |       |           | <b>b</b><br>2 |       |         |               |          | eleciona       |                 |            |        |
|--------------------------------------|----------------------|-------------|------------|-------|-------|-----------|---------------|-------|---------|---------------|----------|----------------|-----------------|------------|--------|
| Se Status                            | Nº Boleto            | Nº D        | ocume      | nto F | arc D | t.Emissão | Dt.Vencto     | Valor |         | Cód. Clie     | ente R   | azão Soc       | ial             |            |        |
| Pendente                             | 0000001834           | 0004        | 366        |       | 1 0   | 8/02/08   | 09/03/08      |       | 45,00   | C01187        | B        | LASIO AR       | RENHARDT        |            |        |
| Vendente                             | 0000001835           | 0000        | 0247       |       | 1 0   | 1/12/16   | 01/12/16      |       | 15,00   | C00000        | C        | DNSUMIC        | DOR             |            |        |
| Vendente                             | 0000001836           | 0000        | 0213       |       | 2 0   | 1/12/16   | 01/02/17      |       | 40,00   | C00889        | S        | ERRALHE        | ERIA SAPEZAI    | . IND E CO | MERCIO |
|                                      |                      |             |            |       | I     |           |               |       |         | ĺ             |          | ierar F        | Remessa         | ר          |        |
| Marcar o                             | os Boletos           | _           | _          |       |       |           |               |       |         |               | Ç        |                |                 | J          |        |
| Valor Total 100,00                   |                      |             |            |       |       |           |               |       |         |               |          |                |                 |            |        |
| <mark>∳ M</mark> arcar ⊌             | ∕∕ <u>D</u> esmarcar | C           | ontar      |       |       |           |               |       | <b></b> | <u>ì</u> erar | <u>s</u> | <u>F</u> echar |                 |            |        |
| lique no Título da                   | Columa nara Orde     |             |            | CUA   | DODE  |           | .VC           | GUV   |         |               | CAS      |                | Heustries SLID( |            | Conto  |

4° Passo:

Após gerar a remessa o arquivo vai estar na pasta do boletos no servidor. Entrar no site do banco e enviar o arquivo de remessa